# Wie richte ich mein iPad ein?

# Schritt 1: Gerät einschalten

Halte den Ein-/Ausschalter gedrückt, bis das Apple-Logo angezeigt wird. Dann wird "Hallo" in mehreren Sprachen angezeigt.

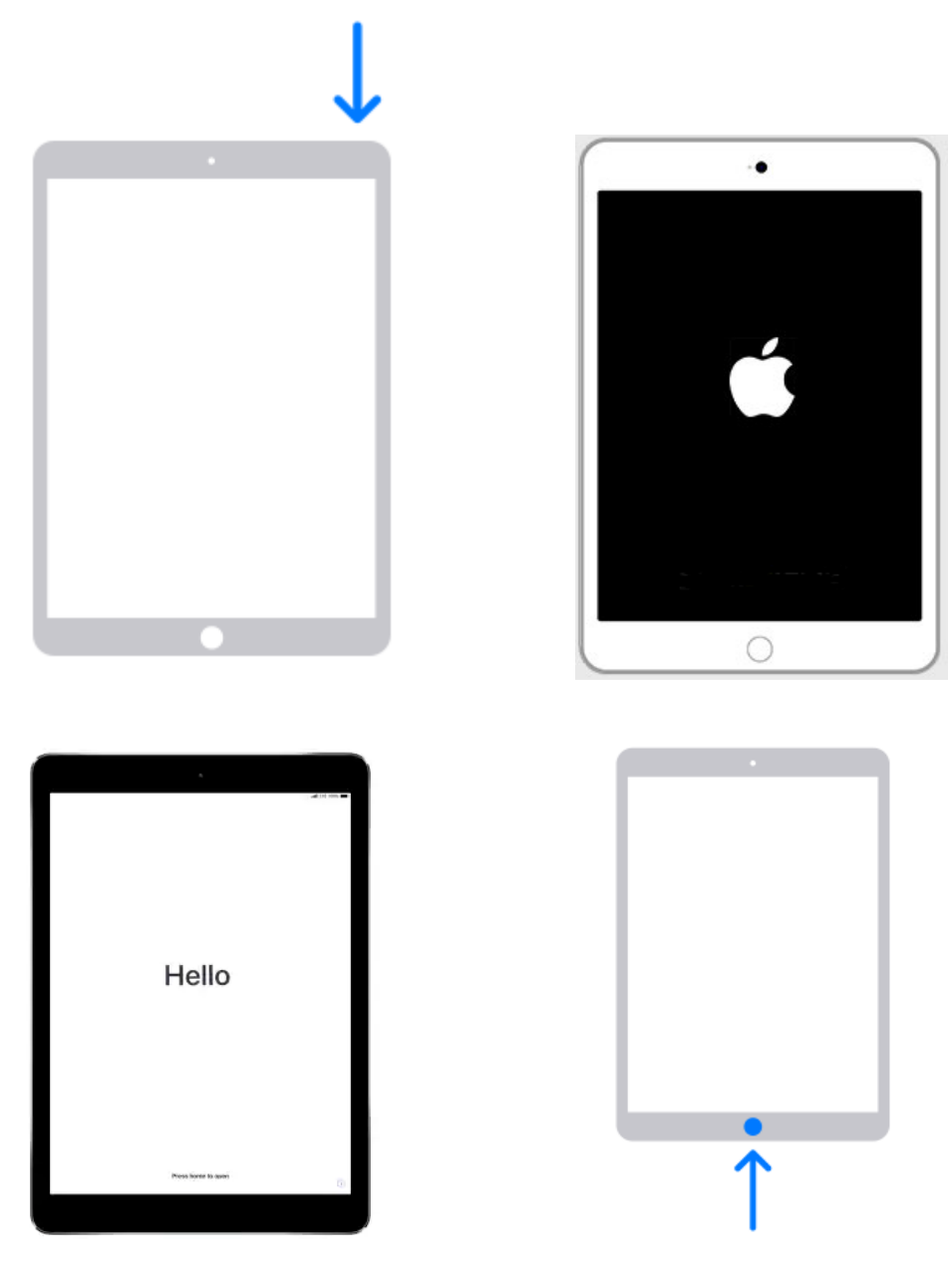

# Schritt 2: Sprache wählen

Wähle als Sprache Deutsch.

|            |   | Land oder Region wählen     |
|------------|---|-----------------------------|
| Deutsch    | > |                             |
| Français   | > | Deutschland                 |
| Nederlands | > | Weitere Länder und Regionen |
| taliano    | > | Afghanistan                 |
| Español    | > | Ägypten >                   |
| Русский    | > | Ålandinseln >               |
| English    | > | Albanien >                  |

# Schritt 3: Konfiguration

An dieser Stelle wirst du gefragt, ob du dein Gerät über einen Schnellstart einrichten möchtest oder manuell. Bitte wähle hier manuell aus.

|                                              | Hallo                                                                                                    |                                                        |
|----------------------------------------------|----------------------------------------------------------------------------------------------------|--------------------------------------------------------|
|                                              | Schnellstart                                                                                                    |                                                        |
| Zum An<br>il                                 | imelden und Konfigurieren bringe dein<br>Phone oder iPad in die Nähe dieses iP                                                                                                    | i aktuelles<br>ad.                                     |
| Wenn au<br>zum Kor<br>sicher, da<br>dass Blu | ıf dem anderen iPhone oder iPad keing<br>nfigurieren dieses iPad angezeigt wer<br>ass iOS 11 oder neuer darauf ausgefüh<br>uetooth aktiviert ist. Du kannst dieses<br>manuell konfigurieren. | e Optionen<br>den, stelle<br>nrt wird und<br>iPad auch |
|                                              |                                                                                                    |                                                        |
|                                              | -                                                                                                    |                                                        |
|                                              | Manuell konfigurieren                                                                                                    |                                                        |

#### Schritt 4: WLAN einrichten

Wähle als WLAN "WLAN-MCS"

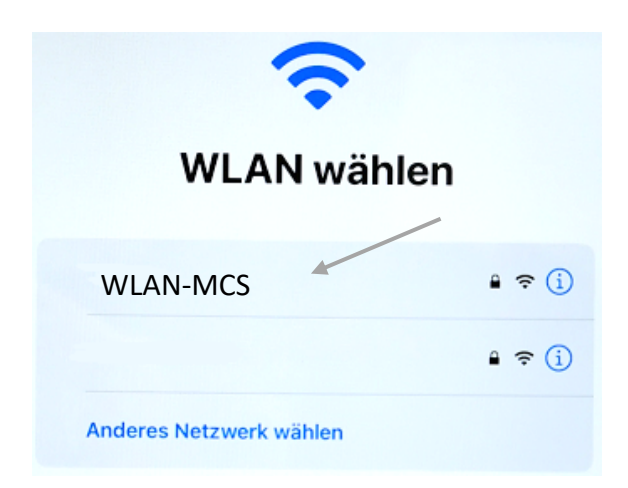

Melde dich mit deinen iServ-Anmeldedaten an:

Benutzernamen: Max.Mustermann Passwort: \*\*\*\*\*\*

### Schritt 5: Entfernte Geräteverwaltung

Als nächstes erscheint dir folgendes Feld. Klicke auf weiter, dann erscheint das Symbol der Stadt Ronnenberg.

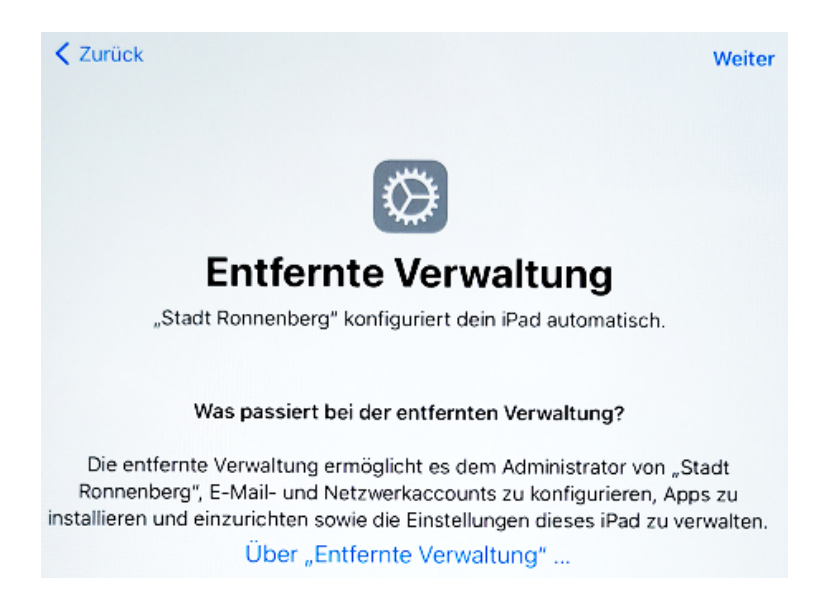

Gebe nun Benutzernamen und Passwort ein, welche du von deiner Lehrkraft bekommen hast.

|                               | Richtige<br>RONNENBERG                    |
|-------------------------------|-------------------------------------------|
| Melden Sie si<br>Benutzername | ch mit Ihrem Stadt Ronnenberg Account an. |
| Passwort                      |                                           |
|                               | Anmelden                                  |

Wenn Benutzer und Passwort richtig waren, dann siehst du folgendes Bild. Wähle "Dieses Gerät registrieren"

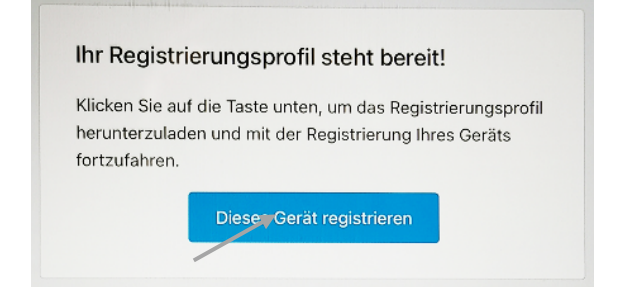

Achtung: Das Aktivieren kann einige Minuten dauern.

# Schritt 7: Erscheinungsbild wählen

Wähle zwischen einem hellen oder einem dunklen Erscheinungsbild. Es wird "Hell" empfohlen.

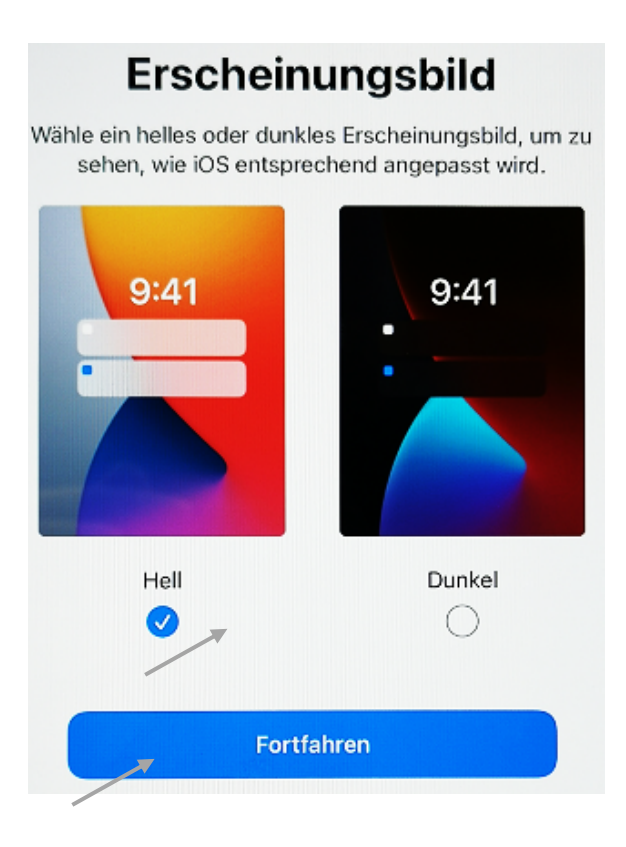

Die Einrichtung ist nun abgeschlossen.

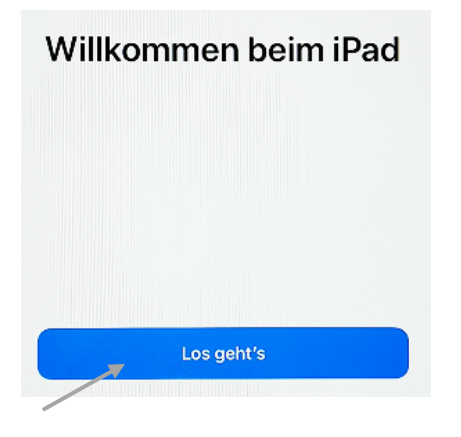